# 环境传感评估板

## MESK

用户使用手册

(V3.5)

**İSweek** www.isweek.cn 公司名:深圳市工采网络科技有限公司 电话:+86-0755-83279017-8007

地址: 广东省深圳市南山区高新南一道中国科技开发院3号楼16层 传真: + 86-0755-83279017-8007 邮箱: salesz@isweek.com

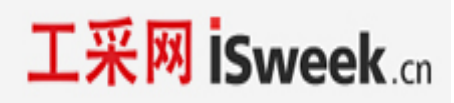

## 目录

| 1. | 概述.    |                                    |  |
|----|--------|------------------------------------|--|
| 2. | MESK i | 平估板构成4                             |  |
| 3. | MESK i | 平估板使用指南4                           |  |
|    | 3.1    | 供电电源5                              |  |
|    | 3.2    | 评估板上电启动界面5                         |  |
|    | 3.3    | 安装串口助手5                            |  |
|    | 3.4    | 串口交互命令                             |  |
|    | 3.5    | 电容芯片 MDC04 演示介绍7                   |  |
|    | 3.6    | 电容型液位检测实验(测试电极直连 MESK 板上 MDC04 引脚) |  |
|    | 3.7    | 电容型液位检测实验(测试电极连接 MDC04 扩展子板)       |  |
|    | 3.7.1  | MDC04 扩展子板9                        |  |
|    | 3.7.2  | 上电和 MESK 自备显示                      |  |
|    | 3.7.3  | MESK-MDC04 人机交互界面 11               |  |
|    | 3.7.4  | MESK-MDC04 命令详解                    |  |
|    | 3.8    | 连接 MHT05 温湿度探头13                   |  |
|    | 3.8.1  | 安装软件14                             |  |

**İSweek** www.isweek.cn 公司名:深圳市工采网络科技有限公司 电话:+86-0755-83279017-8007

# 工采网 iSweek.cn

| 3.8.2 | 线缆连接 | 14 |
|-------|------|----|
|       |      |    |
|       |      |    |
| 3.8.3 | 观测结果 | 14 |

**İSweek** www.isweek.cn 公司名:深圳市工采网络科技有限公司 电话:+86-0755-83279017-8007

地址: 广东省深圳市南山区高新南一道中国科技开发院3号楼16层

传真:+86-0755-83279017-8007 邮箱: salesz@isweek.com

## 1. 概述

用户使用手册介绍了评估板 MESK (Minyuan Environment Sensor Kit) V3.5 的接口说明和主要功能。评估板提供了一个测试平台,主要集成了敏源 MY1820、MY18E20、M1601、M601和 MTS01等型号温度传感芯片、以及 MDC04 电容传感芯片。在 OLED 上显示测量数据,或者通过主控 MCU 的 UART 串口转 USB 输出到 PC 串口工具。

## 2. MESK **评估板构成**

MESK 主板构成如下图所示:

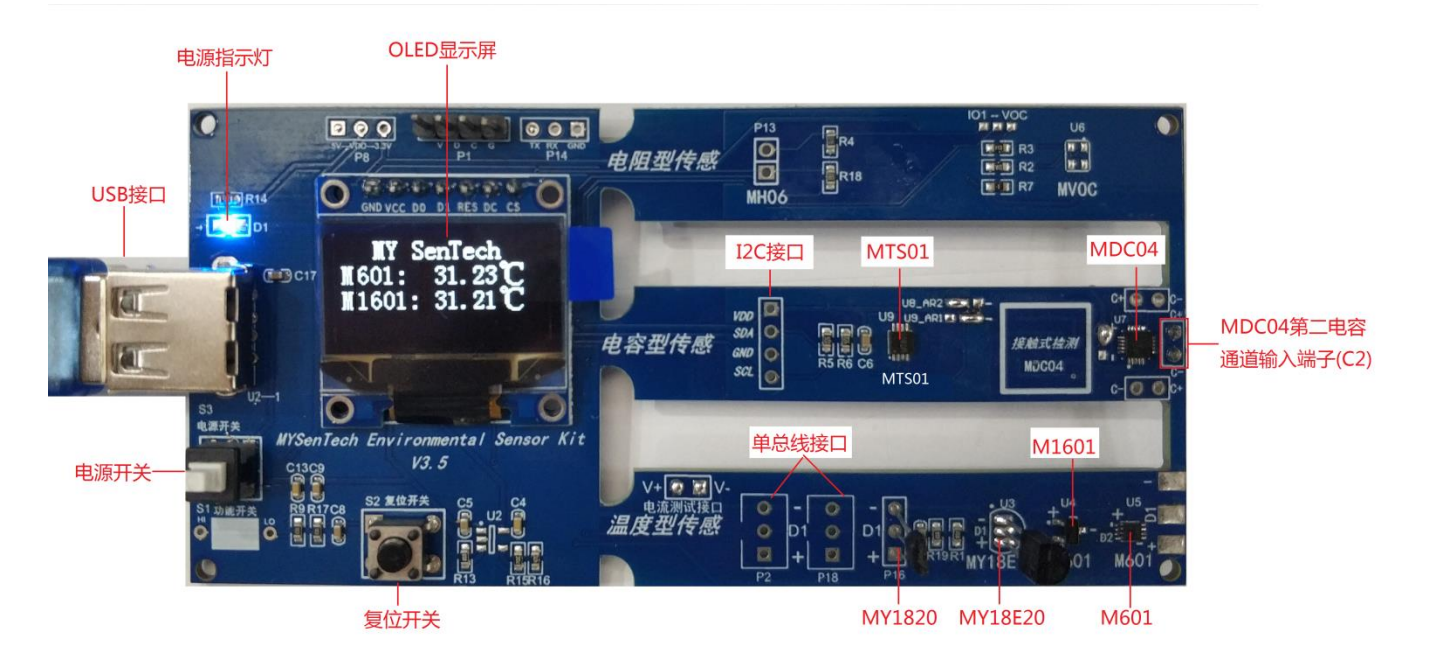

图 1 MESK 主板

## 3. MESK 评估板使用指南

MESK 评估板可以直观显示敏源各类环境传感器数据。用户还可以通过评估板的 USB 接口连接 PC 端串口工具(比如: sscom)进行命令交互和数据打印。

除了评估板上焊接的各类环境传感器芯片,用户还可以使用评估板的单总线和 I2C 接口外接 敏源其他传感器。

4

**İSweek** www.isweek.cn 公司名:深圳市工采网络科技有限公司 电话:+86-0755-83279017-8007

#### 3.1 供电电源

MESK 评估板采用 USB 供电方式。评估板左上方有一个跳线帽用于选择芯片的供电电压,如图 2 所示。

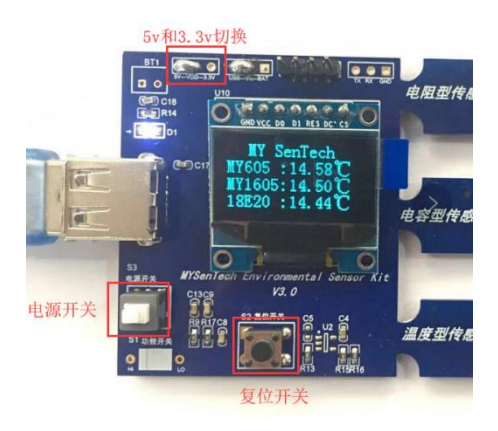

图 2 电源选择

#### 注意:如果要同时测试温度和电容芯片,请先下载软件 V3.21 到 MESK。

#### 3.2 评估板上电启动界面

通过 USB 电源/数据线给开发板提供 5V 电源,按下电源开关,OLED 显示屏分别显示 MDC04、MTS01、M601、M1601、MY18E20 和 MY1820 的温度,如图 1 所示。

#### 3.3 安装串口助手

评估板 USB 串口输出可配合常用的串口工具, 如 sscom5.13 串口调试工具(下载网址为 http://www.daxia.com/download/sscom.rar)。

在端口号下拉菜单选择电脑识别出的 MESK 对应的串口 COM 端口号, 波特率 115200, 数据位 8, 停止位 1, 奇偶校验无, 流控无, 如图 3 所示。

| Setup X                |                    |                  |  |  |  |
|------------------------|--------------------|------------------|--|--|--|
| Settings               |                    |                  |  |  |  |
| Port                   | COM24              | <b>_</b>         |  |  |  |
| Baud rate              | 115200             | •                |  |  |  |
| Data bits              | 8                  | •                |  |  |  |
| Stop bits              | 1                  | •                |  |  |  |
| Parity                 | None               | -                |  |  |  |
| Flow control           | None               | •                |  |  |  |
|                        | OK                 | Cancel           |  |  |  |
| Parity<br>Flow control | None<br>None<br>OK | ▼<br>▼<br>Cancel |  |  |  |

#### 图 3 串口配置

5

**Śweek** www.isweek.cn 公司名:深圳市工采网络科技有限公司 电话:+86-0755-83279017-8007

地址: 广东省深圳市南山区高新南一道中国科技开发院3号楼16层 传真: + 86-0755-83279017-8007 邮箱: salesz@isweek.com

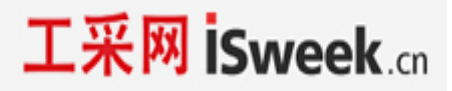

连接成功后,串口助手会显示 MESK 板上各芯片的温度信息,如图 4 所示。

#### 图 4 串口工具显示温度

#### 3.4 串口交互命令

在图 4 页面状态下单击" Esc"键退出循环显示模式,进入命令接收模式,如图 5 所示。

| Lang SSCOM V5.13.1 串口/网络数据调试器 作者:大虾丁丁,2618058@qq.com. QQ群: 52502449(最新版本)                                                                                                    | _ 0     | 23      |
|----------------------------------------------------------------------------------------------------|---------|---------|
| 通讯端口 串口设置 显示 发送 多字符串 小工具 蒂助 联系作者 PCB打样                                                                                                    |         |         |
| MIDCM+42.230 MTSD1+42.230 M5D1:31.07 MIGD1:30.44 MT18E20:29.88 M1820:31.06<br>MIDCM+42.230 MTSD1+42.230 M5D1:31.05 MIGD1:30.64 WT18E20:29.88 M1820:31.06<br>MIDCM+42.230 M5D1+42.230 M5D1:31.07 MIGD1:30.64 WT18E20:29.81 M1820:31.06 |         | ~       |
| Quit Continuous Reading                                                                                                    |         |         |
| 退出循环显示模式,准备接收交互命令                                                                                                    |         |         |
|                                                                                                    |         |         |
|                                                                                                    |         |         |
|                                                                                                    |         |         |
|                                                                                                    |         |         |
|                                                                                                    |         |         |
|                                                                                                    |         |         |
|                                                                                                    |         |         |
|                                                                                                    |         |         |
|                                                                                                    |         |         |
|                                                                                                    |         |         |
|                                                                                                    |         |         |
|                                                                                                    |         |         |
|                                                                                                    |         |         |
|                                                                                                    |         |         |
|                                                                                                    |         |         |
|                                                                                                    |         |         |
|                                                                                                    |         |         |
|                                                                                                    |         | -       |
|                                                                                                    |         |         |
| 端田島[Contes USB Serial Port ・ □ □ HEX展示 保存動振行 操縦機構的文件 □ HEX実法 □ 1000 mr/次 □ 加速振行。                                                                                                    |         |         |
| ● 美山唯口 皮 更多用口设置 / 加加间歇和分包显示。 認知時間 20 m。 第1 字节 至 末尾 → 加材給 None →                                                                                                    |         |         |
| 「FIRS 「DIR 波特案: 115200 」                                                                                                    |         |         |
| 77) 月里的地震探SSUMUIFF 发送                                                                                                    | • 0K/s  | 66.     |
| 【升级到\$50005.13.1】★盒立创FCB打样SHT购占用务。★RT-Thread中国人的开源免费操作系统 ★8M应距离FiFi可自组网 ★新一代FiFi芯片兼容9288支持RT-Thread                                                                                                    |         |         |
| unuu davia com S-1 B-283 COM25 日打开 115200hpt 8.1 None None CTS-0 DSR-0 RISD-0 CTS-0 DSR-0 RISD-0                                                                                                    | · · · · | 25 00 1 |

#### 图 5 串口工具进入命令交互模式

 ISweek
 www.isweek.cn

 公司名:深圳市工采网络科技有限公司
 地址:广东省深圳市南山区高新南一道中国科技开发院3号楼16层

 电话:+86-0755-83279017-8007
 修真:+86-0755-83279017-8007

交互命令中,"\$"为开始标志,"\$"后字符为命令,"[]"内为命令参数,"[CR]"表示回车。

3.4.1 \$T[CR]: 测量温度。

3.4.2 \$C[CR]: 测量 MDC04 通道 1, 2, 3, 4 的电容。

3.4.3 \$O [Co][CR]: 配置偏置电容, 输入浮点电容值。偏置电容的设置范围为

0~103.5pF, 分辨率为0.5 pF。

#### 3.5 电容芯片 MDC04 演示介绍

电容型传感芯片 MDC04 基于高集成度的数字模拟混合信号电路设计。待测电容两极与芯片 Cx\_0UT、Cx\_IN 端直接相连(x=1, 2, 3, 4),由芯片内部的高精度电容放大电路和 16-bit ADC 电路 把两级间互电容转换为数字信号。极板间不同物质的介电常数将导致电容变化。可用于液位检测、接近/手势传感等场景。

用户可依据实际被测物质成分、量程、安装特点来定制电容电极结构,以达到最好的检测效果。用户可以通过两种方式在敏源 MESK 上搭建电容测试环境:

① 测试电极直连 MESK 板上 MDC04 引脚。

② 测试电极连接 MDC04 扩展子板,扩展子板通过单总线与 MESK 连接、通讯。

#### 3.6 电容型液位检测实验(测试电极直连 MESK 板上 MDC04 引脚)

配合贴有电极片的液位量筒,MESK可以展示电容型液位实验。把液位量筒的连接件插入 MDC04 芯片旁的接口,如图 6 所示。在串口助手中输入电容测量命令"\$C[CR]"。

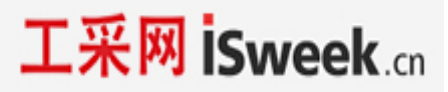

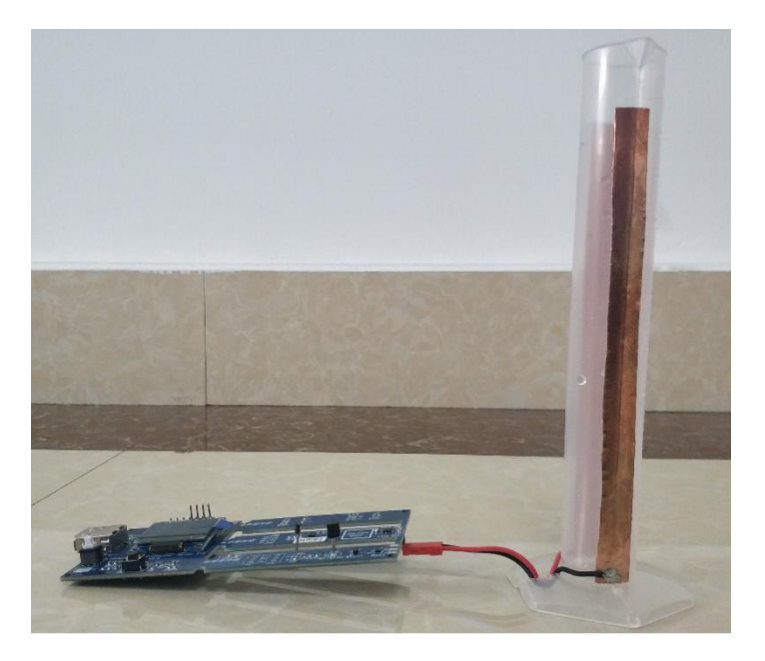

图 6 MESK 与液位量筒的连接

用滴管往量筒中滴水,对应通道(C2通道)电容值将随量筒内液位高度呈线性增长趋势。如 图 7 (量筒中无水时的电容值)和图 8 (量筒中有 11mL 水时的电容值)。

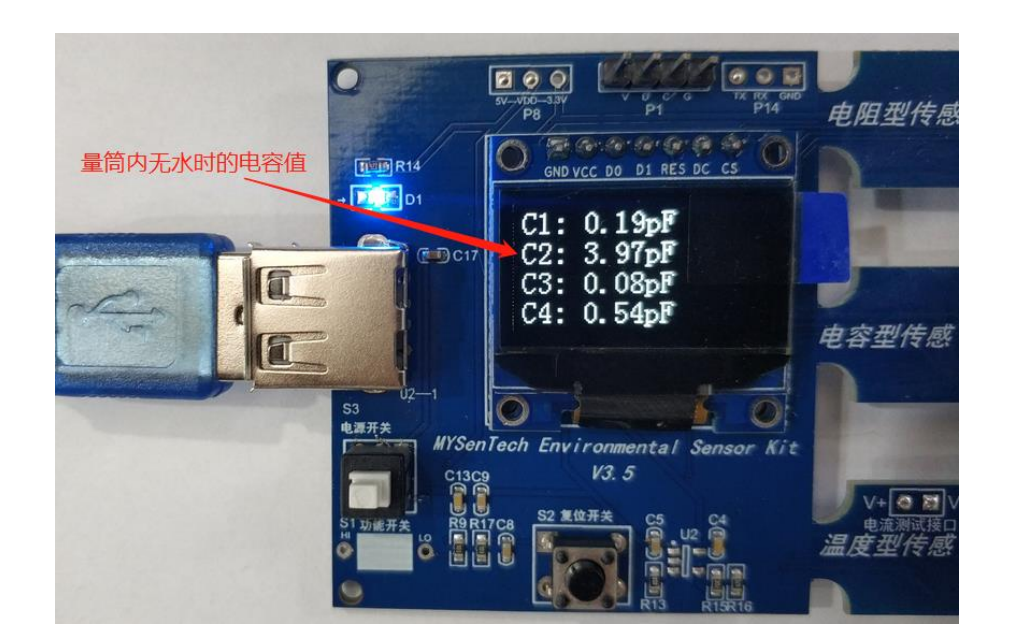

图 7 量筒中无水时的电容值

**İSweek** www.isweek.cn 公司名:深圳市工采网络科技有限公司 电话:+86-0755-83279017-8007

地址: 广东省深圳市南山区高新南一道中国科技开发院3号楼16层 传真: +86-0755-83279017-8007 邮箱: salesz@isweek.com

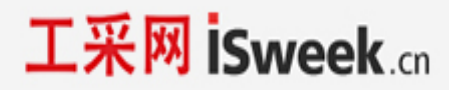

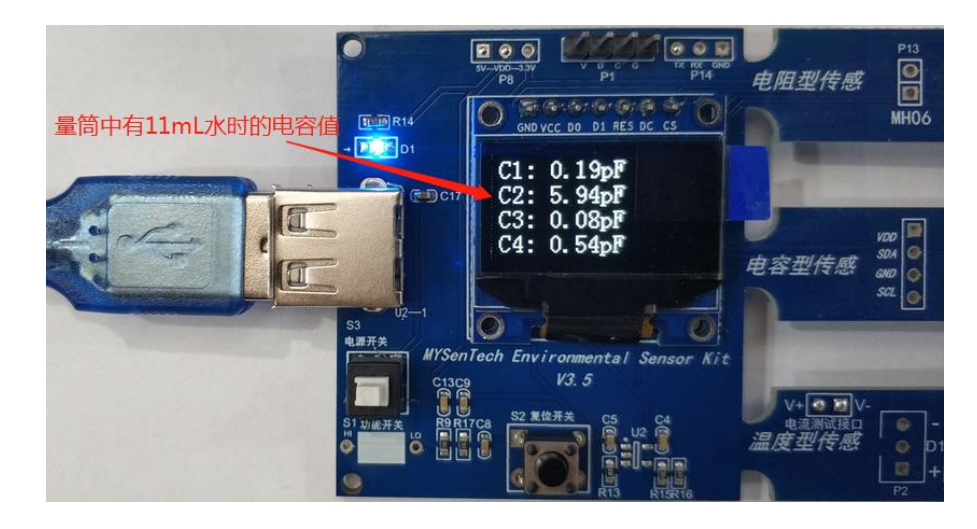

图 8 量筒中有 11mL 水时的电容值

#### 3.7 电容型液位检测实验(测试电极连接 MDC04 扩展子板)

注意: 需要在 MESK 安装相应固件才能演示 3.7 节内容

#### 3.7.1 MDC04 扩展子板

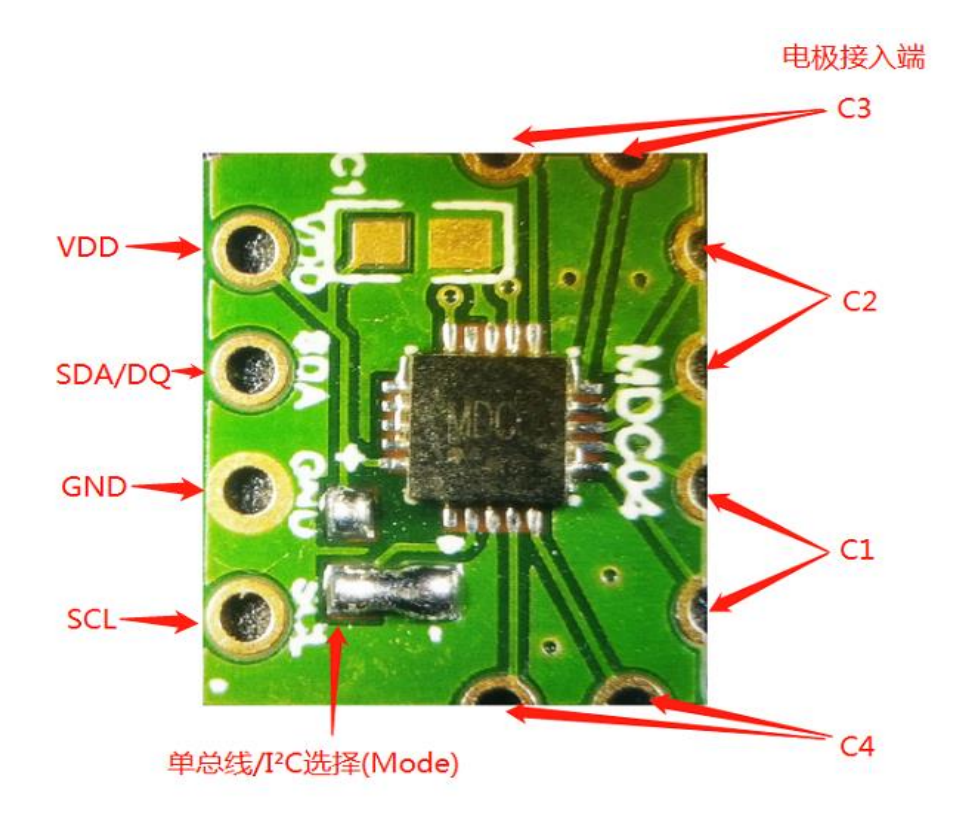

图 9 MDC04 扩展子板

**İSweek** www.isweek.cn 公司名:深圳市工采网络科技有限公司 电话:+86-0755-83279017-8007

地址: 广东省深圳市南山区高新南一道中国科技开发院3号楼16层 传真: + 86-0755-83279017-8007 邮箱: salesz@isweek.com

通过 MDC04 扩展子板连接液位演示装置和 MESK:

- ① 液位量筒两个电极分别连接 MDC04 子板的 Cx\_0UT 和 Cx\_IN;
- ② MDC04 子板通过三芯电缆连接至 MESK 上的单总线接口(VDD, DQ 和 GND)。

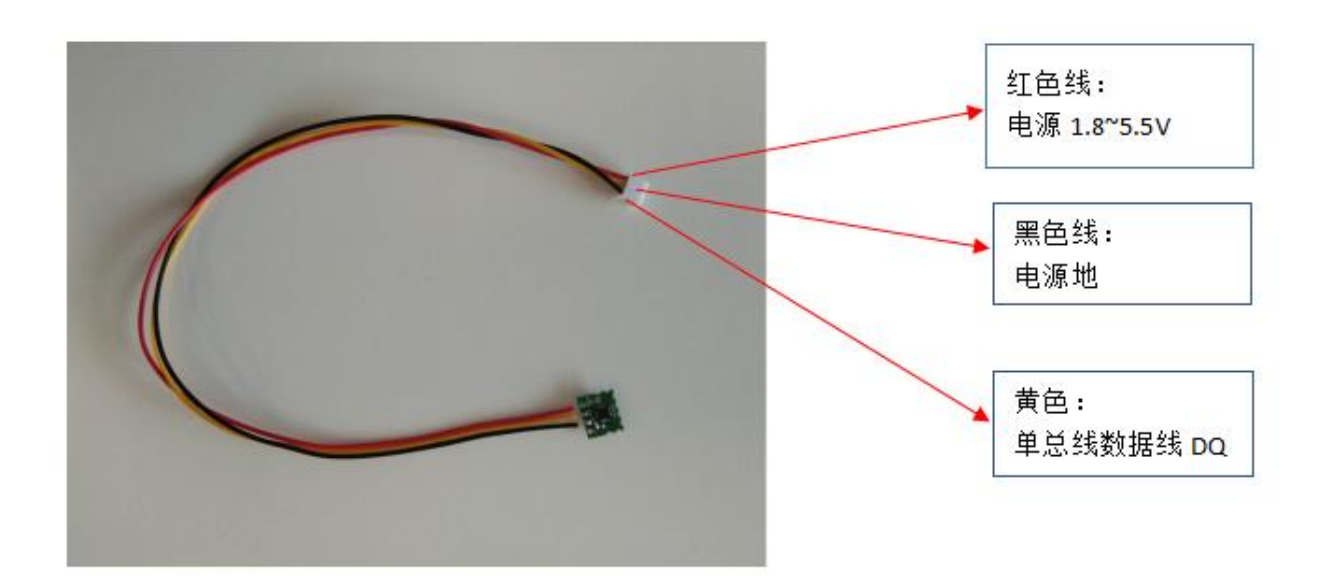

图 10 扩展子板+单总线

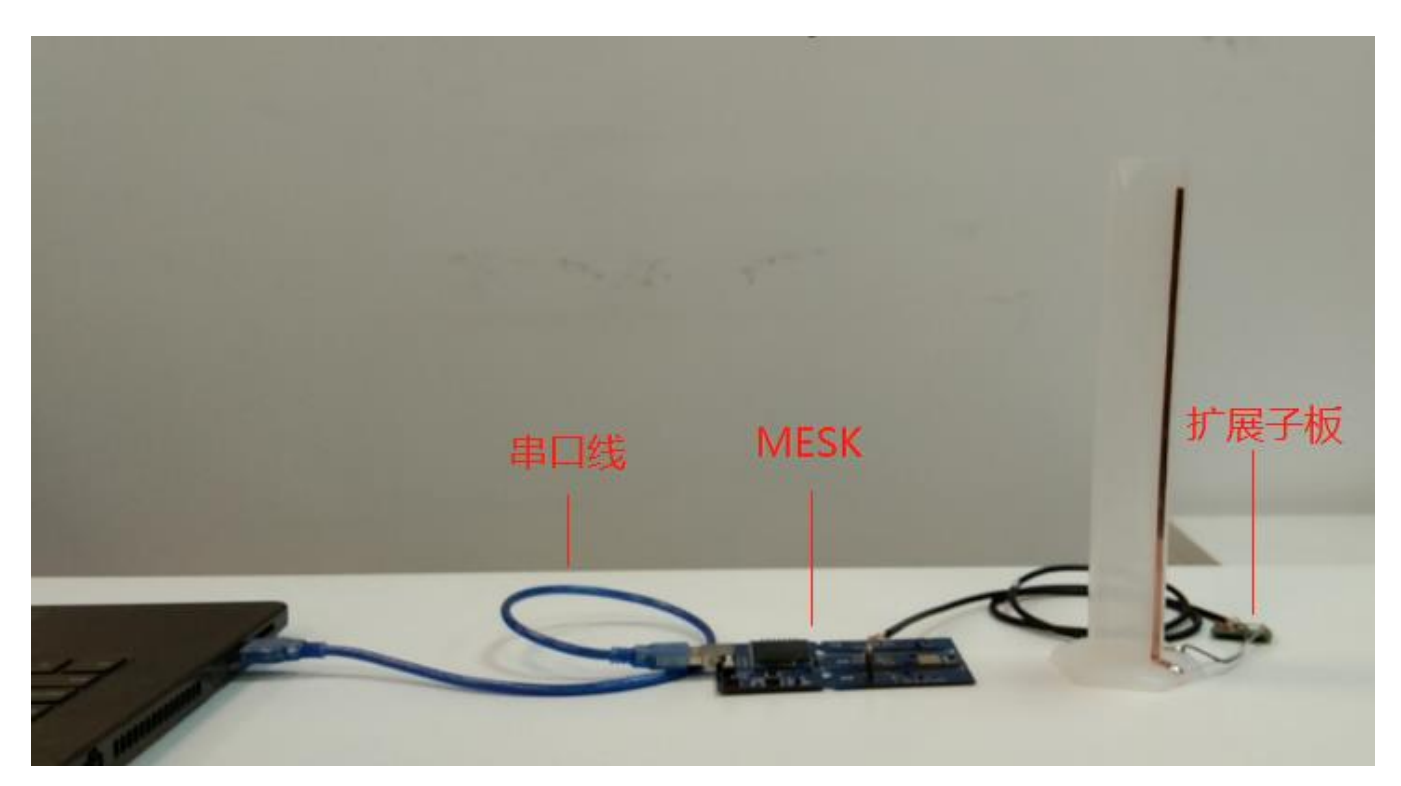

图 11 扩展子板与 MESK 连接示意图

1

**İSweek** www.isweek.cn 公司名:深圳市工采网络科技有限公司 电话:+86-0755-83279017-8007

地址: 广东省深圳市南山区高新南一道中国科技开发院3号楼16层 传真: +:86-0755-83279017-8007 邮箱: salesz@isweek.com

## 3.7.2 上电和 MESK 自备显示

连接电源,按下开关。MESK 即上电自检,屏幕显示"MY SenTech"1秒后进入4通道电容测量画面。

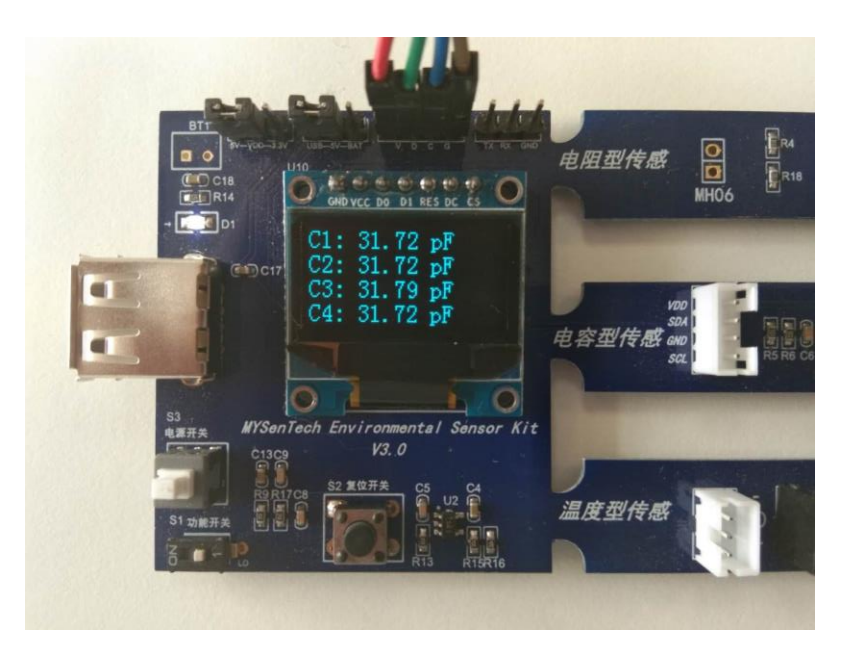

图 12 4 通道电容 OLED 显示画面

#### 3.7.3 MESK-MDC04 人机交互界面

请按 3.3 和 3.4 节步骤连接、配置串口助手,并进入人机交互界面。在串口助手命令提示符 ">"后输入 \$? 回车,列出帮助命令清单:

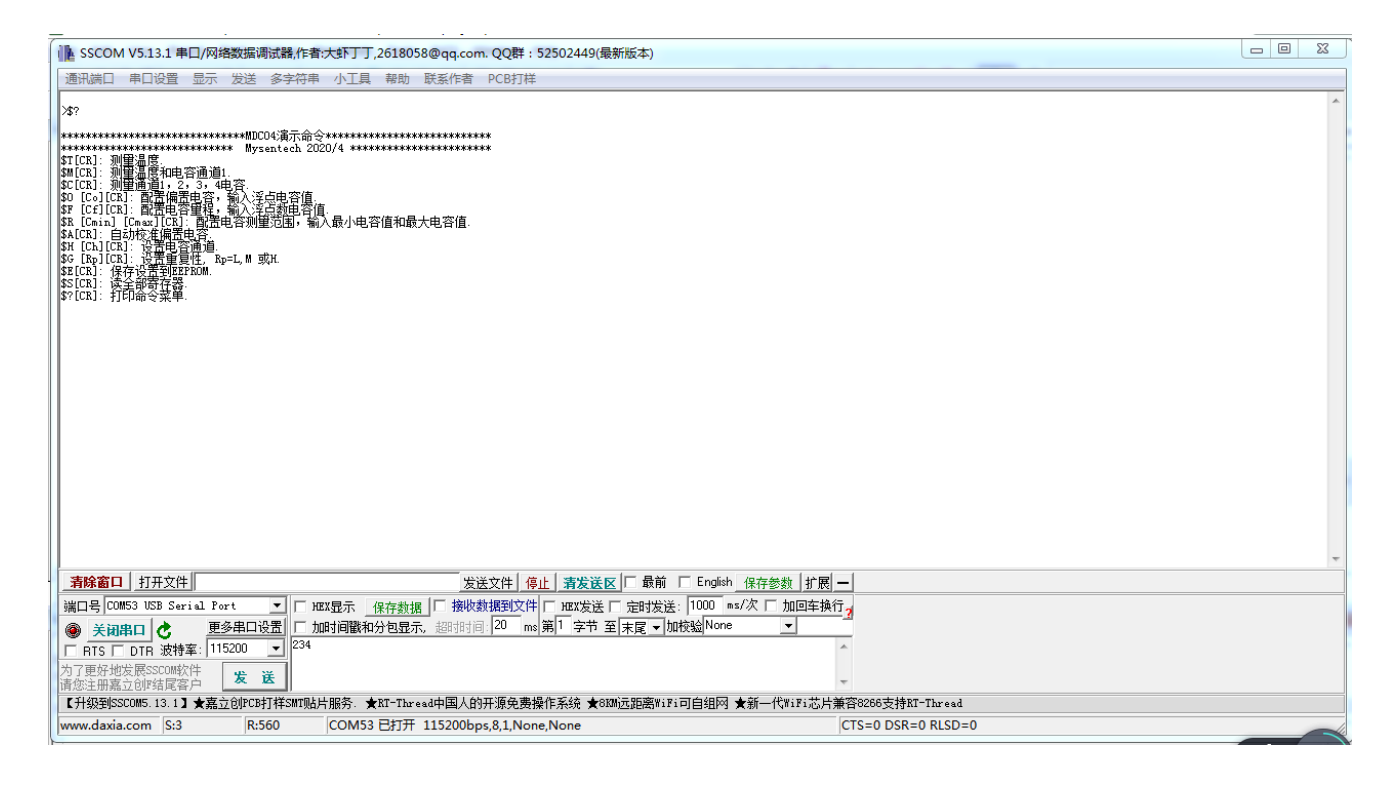

#### 图 13 帮助菜单

#### 3.7.4 MESK-MDC04 命令详解

MDC04 内部有两个字节寄存器用于配置开关电容放大器。一个寄存器用于选择电容通道。电容固定偏置的设置范围为0<sup>~</sup>103.5pF,分辨率为0.5 pF。

电容测量范围为(电容偏置值-15.5) pF到(电容偏置值+15.5) pF,分辨率为0.28 pF。

① \$0 [Co] [CR] 命令: 配置 MDC04 的偏置电容为 Co 的数值。例如: \$0 20.6[CR], 是将电容 偏置设置为 20.5pF(偏置电容设置分辨率为 0.5pF),相应寄存器存 0X29。

② \$F [Cr][CR]命令: 配置 MDC04 的测量范围为 Cr 的数值。例如: \$F 15.5[CR],是将电容 测量范围设置为(电容偏置值 Co-15.5) pF 到(电容偏置值 Co+15.5) pF(分辨率为 0.28 pF),相应寄存器存 0X3F。

③ \$R [Cmin] [Cmax] [CR] 命令:设置电容测量范围为Cmin到Cmax。例如:\$ R 10.3 30.7[CR], 是将电容量程设置为10.3-30.7pF。注意: 0 < Cmin < 119; 0 < Cmax < 119; 0 < Cmax - Cmin < 31。

④ \$H [Ch][CR]选择测量通道。MDC04 有 4 个电容输入通道: 1、2、3 和 4,这些通道可以单独转换,也可以同时转换。Ch 格式为 1 位 16 进制数,每个二进制位对应一个电容通道,如果该位值为 1,打开对应电容通道,该位值为 0,关闭对应通道。例如: \$H F[CR],(0xF=0b1111)打开全部 4 通道; \$H 2[CR],(0x2=0b0010)只打开通道 2,关闭其他通道.

⑤ \$T[CR]: 单次测量温度命令,测量 MDC04 本地温度并输出。

⑥ \$M[CR]:启动连续测量温度和电容通道1命令,测量的温度和电容值输出到终端窗口。注意:启动温度和电容通道1测量,系统将强制选择电容通道1。按 ESC 键停止。

⑦ \$C[CR]: 启动连续测量电容命令,显示4通道电容值,按ESC键停止。

⑧ \$G [Rp] [CR]命令:设置重复性。Rp="L":低重复性; Rp="M":中重复性; Rp="H": 高重复性。

⑨ \$E[CR]:存储设置命令,将配置参数永久保存在 EEPROM 中。

⑩ \$S[CR]:显示 MDC04 内部存储器内容命令。

11 \$?[CR]:帮助命令,打印 MESK-MDC04 命令菜单。

#### 3.8 连接 MHT05 温湿度探头

敏源温湿度模块 MHT05 是数字单总线输出的温湿度一体采集模块,可嵌入在温湿度探头里, 通信距离支持 50m,应用于各种环境监控领域。

温度测量

- 典型精度: ±0.5℃(-10<sup>~</sup>85℃范围)

- 可配置高精度: ±0.1℃<sup>~</sup>±0.3℃

- 测量范围: -20℃~+105℃

湿度测量

- 典型精度: ±3%RH(温度区间: 0℃~+50℃)

- 测量范围: 15%~95%

**İSweek** www.isweek.cn 公司名:深圳市工采网络科技有限公司 电话:+86-0755-83279017-8007

地址: 广东省深圳市南山区高新南一道中国科技开发院3号楼16层 传真: + 86-0755-83279017-8007 邮箱: salesz@isweek.com

# 工采网 iSweek.cn

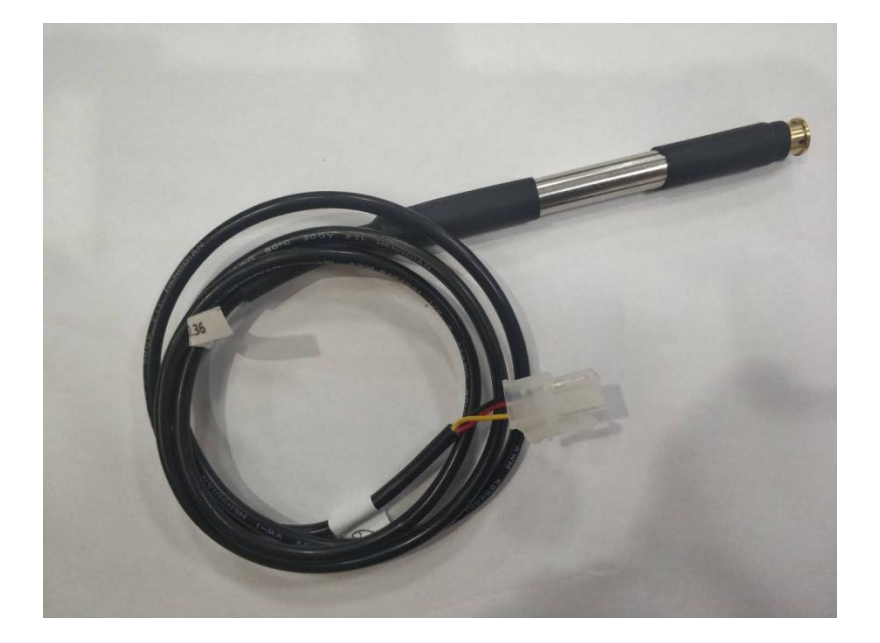

#### 图 14 MHT05 带线缆温湿度探头

#### 3.8.1 安装软件

注意: 测试 MHT05 需要先下载软件 V3.14 到 MESK。

#### 3.8.2 线缆连接

将测试线缆的红、黄、黑色线分别和 MESK 评估板单总线接口的电源、DQ 和地线连接。

#### 3.8.3 观测结果

MESK 上电后, OLED 显示屏会显示探头温湿度, 如图 15 所示。也可以通过串口打印信息观测 温湿度探头数据, 如图 16 所示。

**İSweek** www.isweek.cn 公司名:深圳市工采网络科技有限公司 电话:+86-0755-83279017-8007

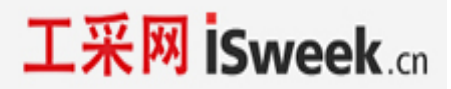

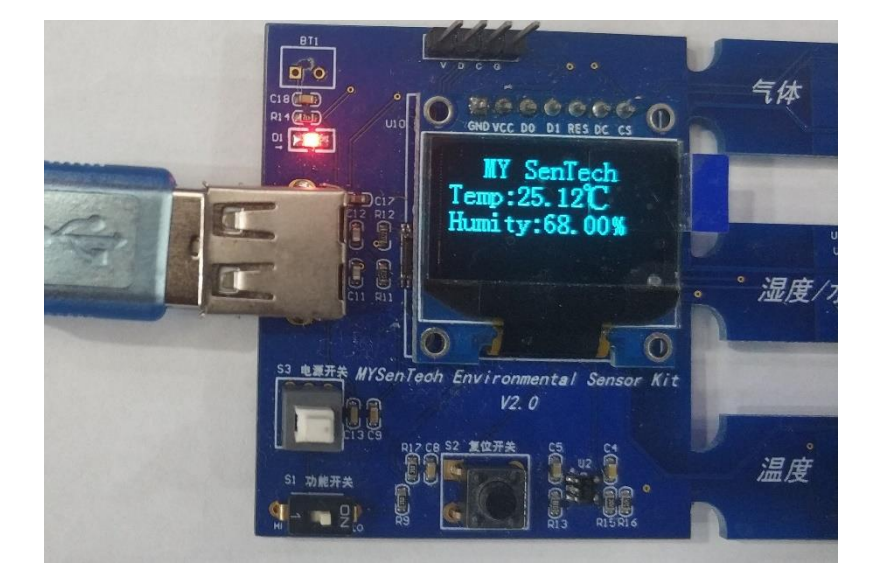

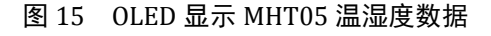

| SSCOM V5.13.1 単口/网络数据调试器,作者:大手丁丁,2618058@qq.com. QQ群: 52502449(最新版本)                                |                                        |
|----------------------------------------------------------------------------------------------------|----------------------------------------|
| 通讯调口 申口设置 显示 发送 多字符串 小工具 華助 联系作者 PCB打样                                                              | ▲ 抜拽上传                                 |
| Cap.0.00<br>Tenp.25.89, Kun: 72.00                                                                  | ×                                      |
| Cap: 0. 00<br>Tenp: 25. 75, Kun: 72. 00                                                             |                                        |
| Cap:0.00<br>Temp:25.69, Kun:72.00                                                                   |                                        |
| Cap:0.00<br>Temp:25.75, Kun:72.00                                                                   |                                        |
| Cap: 0. 00<br>Temp: 25. 69, Kun : 72. 00                                                            |                                        |
| Cap:0.00<br>Temp:25.75, Kun:72.00                                                                   |                                        |
| Cap:0.00<br>Temp:25.75, Kun:72.00                                                                   |                                        |
| Cap:0.00<br>Tamp:25.75, Kun:72.00                                                                   |                                        |
| Cap:0.00<br>Temp:25.75, Kun:72.00                                                                   |                                        |
| Cap.0.00<br>Temp.25.81, Kun:72.00                                                                   |                                        |
| C <sub>40</sub> :0.00<br>Temp:25.75, Kun:72.00                                                      |                                        |
|                                                                                                    |                                        |
|                                                                                                    |                                        |
|                                                                                                    |                                        |
| 載[題(Alt + A)                                                                                        | *                                      |
|                                                                                                    |                                        |
| 端口号 COM44 USB Serial Port ▼   □ H2X显示 保存款据   □ 接收数据到文件   □ H2X发送 □ 定时发送: 1000 m=/次 □ 加回车操行。         |                                        |
| ● 打开串口 👌 <u>更多串口设置</u> / 加时间歇和分包显示、加时时间 20 ms 第1 字节 至 末尾 ▼加校验 None 👤                                |                                        |
| □ RTS □ DTR 波特革: 115200 ▼                                                                           | 68* <sup>• •</sup> **                  |
| 为了更好地发展SSCO邮软件 发送<br>请您注册藏立创始结尾客户                                                                   | • 0K/s                                 |
| 【升级到SSOOM5.13.1】★嘉立创PCB打样SMT贴片服务、★AT-Thread中国人的开源免费操作系统 ★SMD远距离WiFi可自组网 ★新一代WiFi芯片兼容8286支持AT-Thread |                                        |
| www.daxia.com S:0 R:374 COM44 已关闭 115200bps,8,1,None,None CTS=0 DSR=0 RLSD=0                        | ······································ |

图 16 串口助手显示 MHT05 温湿度数据

1

**İSweek** www.isweek.cn 公司名:深圳市工采网络科技有限公司 电话:+86-0755-83279017-8007

地址: 广东省深圳市南山区高新南一道中国科技开发院3号楼16层

传真:+86-0755-83279017-8007 邮箱: salesz@isweek.com